# Mobility-Online is the UT registration system for our incoming Exchange students. This manual is aimed for nomination of students by our Partners.

#### Content:

| Nomination of a student 2                             |    |
|-------------------------------------------------------|----|
| Step 1                                                | 2  |
| Step 2                                                | 2  |
| Step 3                                                | ;  |
| Section 1: Application details                        | ;  |
| Section 2: Personal details of the nominee 4          | ŀ  |
| Section 3: Details of home institution and nominator4 | ŀ  |
| Section 3: The planned studies $\epsilon$             | ;  |
| Step 4                                                | ,  |
| Step 5                                                | ,  |
| Cancel Applications                                   | )) |
| Step 1                                                | }  |
| Step 2                                                | ;  |
| Change application data                               | )  |
| Step 1                                                | )  |
| Password lost 10                                      | )  |
| Step 1                                                | )  |

# Nomination of a student

#### <u>Step 1.</u>

You have received via e-mail the login details for your institution. You can login via the link in the e-mail or via <u>this link</u>.

Enter your login and password:

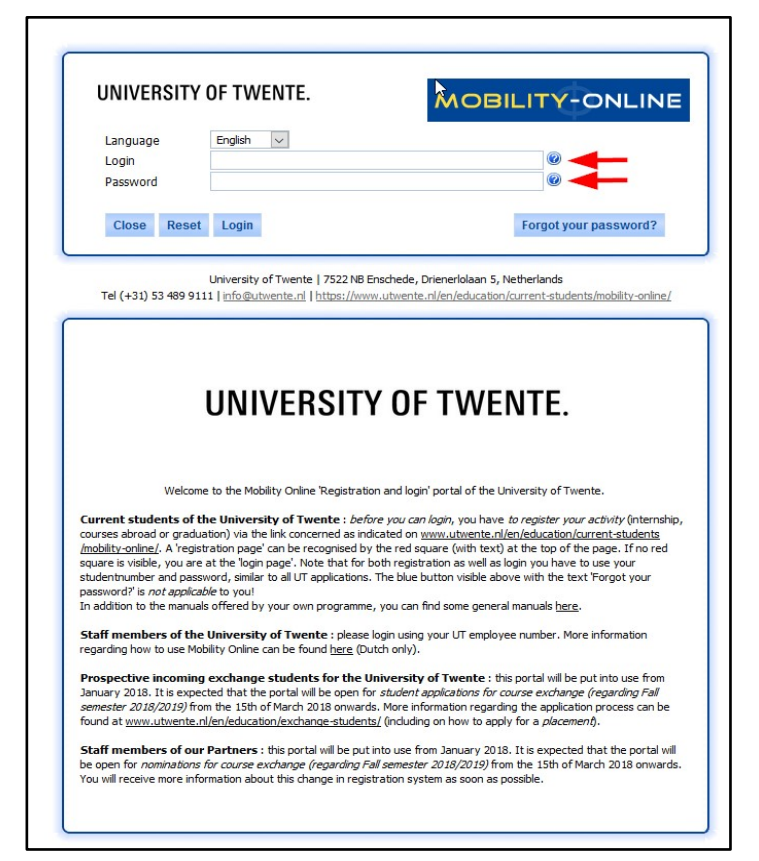

## <u>Step 2.</u> To continue please click on "My Mobility-Online" and "Create nomination":

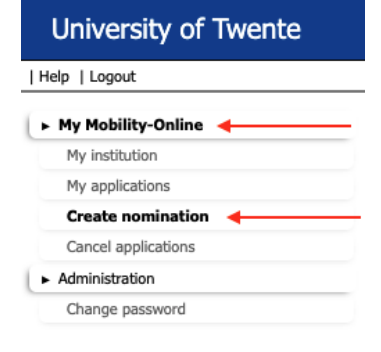

#### <u>Step 3.</u>

In the following screen you have to fill out all fields marked with a \*. The form is divided into four sections. Please continue reading for more details regarding all sections and fields, what to select and what to fill out:

Section 1: Application details

| Online registration Mobility Online                                                   | UNIVERSITY OF TWENTE.                                                                                                    |
|---------------------------------------------------------------------------------------|----------------------------------------------------------------------------------------------------|
| All fields marked with (*) must be completed.                                         |                                                                                                    |
| <ul> <li>Application details <u>Open all sub groups</u> <u>Close all s</u></li> </ul> | ub groups                                                                                                    |
| Type of applicant<br>Type of person<br>Nomination Programme                           | <ul> <li>Incoming Outgoing *</li> <li>Student Teacher *</li> <li>Nomination *</li> <li>Please select the requested exchange programme:</li> <li>COURSES ABROAD = 'courses only' or a combination of 'courses &amp; a research assignment'</li> <li>PLACEMENT AGREEMENT = a 'research assignment only' (no courses)</li> <li>More information can be found here:</li> </ul> |
| Exchange Programme<br>Academic year                                                   | https://www.utwente.ni/en/education/exchange-students       Placement - agreement       2020/2021                                                                                                    |

- 1+2: These fields are automatically filled out and cannot be changed.
- 3: Exchange programme you want to nominate the student for. There are two options:

**Courses abroad** = 'courses only' or a combination of 'courses & research assignment' **Placement agreement** = 'research assignment only' (no courses!) More information about the difference between those two programmes can be found here: <u>www.utwente.nl/en/education/exchange-students</u>.

Two important notes:

- if you nominate for the wrong exchange programme, the application process might be severely delayed.
- Nomination for 'Courses abroad' is only possible during one month before the deadline for nomination. Please see <u>www.utwente.nl/en/education/exchange-</u> <u>students/application-deadlines/</u> for the deadlines of the upcoming academic year.
- 4: Academic Year in which the exchange should take place (select from drop down).

If you select *Courses abroad* an additional drop-down menu will appear: select the desired semester for the exchange.

| Ple | ease note:                                              |
|-----|---------------------------------------------------------|
| 2   | First semester / Fall semester (September till January) |
| -   | Second semester / Spring semester (February till June)  |

#### Section 2: Personal details of the nominee

| <ul> <li>Personal details of nominee</li> </ul> |                    |
|-------------------------------------------------|--------------------|
| Last name                                       | *                  |
| First name                                      | *                  |
| Gender                                          | ○ Male ○ Female *  |
| Date of birth (dd/mm/yyyy)                      | *                  |
| Nationality                                     | < Please select> * |
| E-mail address                                  | *?                 |

- 5: Personal details of the nominee: last name (surname), first name, gender, date of birth, nationality. Please make sure there are correctly<sup>1</sup> spelled.
- 6: E-mail address of the nominee.

Section 3: Details of home institution and nominator

| <ul> <li>Details of home institution and nominator</li> </ul>         |                   |
|-----------------------------------------------------------------------|-------------------|
| Country<br>7 Home institution<br>Nomination person                    | Australia         |
| First Name of the nominating person                                   | *                 |
| Last Name of the nominating person<br>Gender of the nominating person | O Male O Female * |
| Email of the nominating person                                        | *                 |

The details of your Institution (country, name) are automatically filled out and cannot be changed in this form. However, if you would like to change anything, you can do this via the menu *My Mobility-Online - My institution*<sup>2</sup>.

7 Select or fill out your name.

If you have nominated a student before, your name should already exist in our system and you can choose your name in the dropdown-list:

<sup>&</sup>lt;sup>1</sup> These attributes (together with the provided email-address) will be used by the student to login later on, so make sure they are correct.

<sup>&</sup>lt;sup>2</sup> Please note that in our systems we use the English version / translation of the university's name. If you would like to add the full legal name of your university in your national language, please fill this out in the field 'Full Legal Name (National Language' and *not* in the field 'Name of institution'.

| Country of the home institution                            | Spain 👻 *                                              |              |
|------------------------------------------------------------|--------------------------------------------------------|--------------|
|                                                            |                                                        |              |
| Home institution                                           | SEVILLA03 - PABLO DE OLAVIDE U                         | INIVERSITY - |
| Nominating person at home institution                      | k No choice>                                           |              |
| First Name of the nominating person at home<br>institution | < No choice>                                           | *            |
| Last Name of the nominating person at home<br>institution  | Last Name, First Name<br>Lastname Nominator, Firstname | *            |
| Gender of the nominating person at home institution        | Lastname, Firstname                                    |              |
| Email of the nominating person at home institution         | Person, Nominating<br>test, testwg3232                 |              |

#### The details will be updated:

| Country of the home institution       | Spain                | *                  |   |
|---------------------------------------|----------------------|--------------------|---|
| Home institution                      | SEVILLA03 - PABLO DE | OLAVIDE UNIVERSITY | • |
| Nominating person at home institution | Lastname, Firstname  | •                  |   |

If this is your first nomination in our system, you should not select any name ("No choice") but instead fill in your First Name, Last Name, gender and email-address:

| Country of the home institution                           | Spain 💌 *                               |   |
|-----------------------------------------------------------|-----------------------------------------|---|
| Home institution                                          | SEVILLA03 - PABLO DE OLAVIDE UNIVERSITY |   |
| Nominating person at home institution                     | < No choice>                            |   |
| First Name of the nominating person at home institution   | Test                                    | * |
| Last Name of the nominating person at home<br>institution | Test                                    | * |
| Gender of the nominating person at home institution       | 🔘 Male 💿 Female *                       |   |
| Email of the nominating person at home institution        | test@test.nl *                          |   |

The next time you nominate a student, your name should also appear in the dropdown list.

#### Section 3: The planned studies

| <ul> <li>The planned studies</li> </ul>                                  |                                                                                                    |
|--------------------------------------------------------------------------|----------------------------------------------------------------------------------------------------|
| Host country<br>Receiving institution                                    | Netherlands       ENSCHED01 - University of Twente       In which study field and study level (at the University of Twente) will the student participate?                                     |
| Study field<br>Study level                                               | < Please select> * 9                                                                                                    |
| Is the student participating in a special programme?                     | IS Link (Information Systems Link)     GE3 (Global Engineering Education Exchange)     ECIU Mechanical Engineering minor programme     IEP (Intagrated Exchange Programme)     Other     No * |
| Will the student receive a scholarship from the home university?         | O Erasmus KA 103<br>O Other<br>O No *                                                                                                    |
| Will the student receive a scholarship from the<br>University of Twente? | O Erasmus KA 107<br>O Other<br>O No *                                                                                                    |
| Remarks (optional)                                                       | <u></u> 14                                                                                                    |
|                                                                          | There are still 255 characters available                                                                                                    |
| Cancel application                                                       | Send application                                                                                                    |

- 8: These fields are automatically filled out and cannot be changed.
- 9+10: The selection of the Study field and the Study level should correspond with the educational programme the student is going to participate in at the UT, which is *not* necessarily the same as the educational programme the student is currently enrolled in at your university. If you are not sure about this, then fill out the same study field and level as the student is currently enrolled in at your university.

E.g.: a student currently enrolled in a master's programme in Chemical Engineering who is interested in courses in Sustainable Energy Technology, should be nominated for Sustainable Energy Technology, MSc level.

- 11: If your student should participate in one of the special programmes indicated in this list, please indicate this here. If not or unknown, please select 'No'.
- 12: If your student will receive a scholarship from your university, please indicate this here. If not or unknown, please select 'No'.
- 13: If your student is expected to receive a scholarship from the UT, please indicate this here. If not or unknown, please select 'No'.
- 14. If you have chosen the option 'other' in item 12 or 13, please specify the correct details here. You can also put other relevant remarks regarding the nomination (form) in this text field.

### <u>Step 4.</u>

Following message appears on your screen. You successfully nominated one of your students.

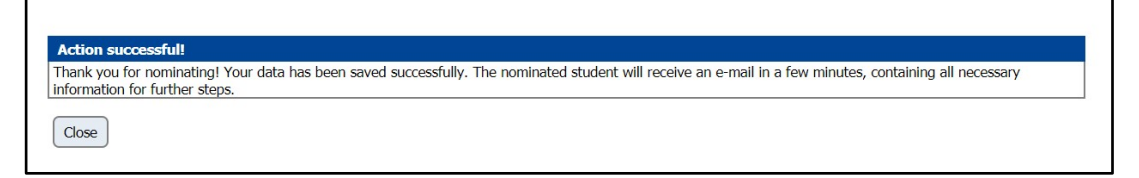

## <u>Step 5.</u>

An automated e-mail will now be sent to the nominee in order for him/her to continue with the application..

# **Cancel Applications**

## <u>Step 1.</u>

You can cancel the applications when necessary. Choose in the left menu for "Cancel applications":

|   | University of Twente               |  |
|---|------------------------------------|--|
| ١ | Help   Logout                      |  |
| Ć | ► My Mobility-Online ┥             |  |
|   | My institution                     |  |
|   | My applications                    |  |
|   | Create nomination                  |  |
|   | Cancel applications                |  |
| Ĺ | <ul> <li>Administration</li> </ul> |  |

## <u>Step 2.</u>

Select the student of whom you have to cancel the application and click on "Cancel selected applications":

| Z Testviif. Marion                  | 23/04/2000 | Courses abroad | Incoming    | 01/09/2018 | 03/02/2019 | No |       |
|-------------------------------------|------------|----------------|-------------|------------|------------|----|-------|
| Zerwes, Moritz                      | 14/08/1996 | Courses abroad | Outgoing    | 18/09/2018 | 24/01/2019 | No |       |
| ۵.                                  |            | 16 Reco        | ords found! |            |            |    | ☑ □ ∧ |
| Cancel Cancel selected applications |            |                |             |            |            |    |       |

# Change application data

## <u>Step 1.</u>

You can change the data of the students. Click in the left menu on "My Mobility-Online" and "My applications".

An overview of all nominations/applications is shown on the right side:

| Help  Logout        |                |                                       |               | Twente Non          | inator                                |                |                 |                 |     |
|---------------------|----------------|---------------------------------------|---------------|---------------------|---------------------------------------|----------------|-----------------|-----------------|-----|
| My Mobility-Online  | My applic      | ations                                |               |                     |                                       |                |                 |                 |     |
| My institution      | Create new     | record Advanced Search Show further s | earch fields  |                     |                                       |                |                 |                 |     |
| My applications     |                | -                                     |               | . Colomball         | a colonial a                          | . Colomball    | . Colored at a  | . Colomation a  |     |
| Create nomination   | ΞQ             | search                                | ·             | < Select all>♥      | < Select al> ♥                        | C Select all>+ | < Select all> + | < Select all> + | ۰ _ |
| ▼ Administration    |                | Last name                             | Date of birth | Program             | Study field                           | Home.Inst.     | Host.Inst.      | Academic year   | St  |
| Cancel applications | ✓ № 2          | AchternaammetMeerdereNamen, Voornaam  | 08/05/2000    | Courses abroad      | Business Administration               | SEVILLA03      | ENSCHED01       | 2018/2019       | 03  |
|                     | 🗹 🖂 🕰          | Brinkman, Benie                       | 04/05/1983    | Courses abroad      | International Business Administration | SEVILLA03      | ENSCHED01       | 2018/2019       | 04  |
|                     | 🗹 🖂 😤          | Europeaan, Marjon                     | 08/05/2000    | Courses abroad      | International Business Administration | SEVILLA03      | ENSCHED01       | 2018/2019       | 04  |
|                     | 🗹 🖂 🕰          | Kötter, Trema                         | 08/05/2000    | Courses abroad      | European Pubic Administration         | SEVILLA03      | ENSCHED01       | 2018/2019       | 01  |
|                     | <b>区 🖂</b> 😤   | Netel, Brand                          | 14/05/2000    | Courses abroad      | International Business Administration | SEVILLA03      | ENSCHED01       | 2018/2019       | 01  |
|                     | 🗹 🖂 🕰          | Paré, Streepje                        | 08/05/2000    | Courses abroad      |                                       | SEVILLA03      | ENSCHED01       | 2018/2019       | 04  |
|                     |                | Ruiz Vincueria, Ana Maria             | 16/08/1998    | Courses abroad      | European Pubic Administration         | SEVILLA03      | ENSCHED01       | 2018/2019       | 01  |
|                     |                | Test, Elen1                           | 17/07/2000    | Courses abroad      |                                       | SEVILLA03      | ENSCHED01       | 2018/2019       | 01  |
|                     |                | Test, Elen2                           | 17/07/1999    | Courses abroad      |                                       | SEVILLA03      | ENSCHED01       | 2018/2019       | 04  |
|                     | <b>⊠</b> ⊠ ₩   | Test, Jitske                          | 16/04/2000    | Courses abroad      | Computer Science                      | SEVILLA03      | ENSCHED01       | 2018/2019       | 01  |
|                     |                | Test, Marjon                          | 20/04/2000    | Placement nominated | Computer Science & Engineering        | SEVILLA03      | ENSCHED01       | 2018/2019       | 01  |
|                     |                | Test, Sara                            | 01/05/1983    | Placement nominated | Computer Science                      | SEVILLA03      | ENSCHED01       | 2018/2019       | 01  |
| 2                   |                | Test, Shabnam1                        | 17/07/2000    | Courses abroad      |                                       | SEVILLA03      | ENSCHED01       | 2018/2019       | 03  |
|                     |                | Test, Shabnam2                        | 17/07/1999    | Courses abroad      |                                       | SEVILLA03      | ENSCHED01       | 2018/2019       | 01  |
|                     | <b>M</b> M N N | Test, Timo                            | 01/01/1999    | Courses abroad      |                                       | SEVILLA03      | ENSCHED01       | 2018/2019       | 04  |
|                     |                | Testdrie, Jitske                      | 18/04/1999    | Courses abroad      | Computer Science                      | SEVILLA03      | ENSCHED01       | 2018/2019       | 03  |
|                     |                | Testmarion, Test                      | 02/05/2000    | Courses abroad      | Computer Science & Engineering        | SEVILLA03      | ENSCHED01       | 2018/2019       | 01  |
|                     | <b>I</b> M PB  | Testmulder, Test                      | 02/05/1999    | Placement nominated | Computer Science                      | SEVILLA03      | ENSCHED01       | 2018/2019       | 01  |
|                     | 一月空            | Teststudent, Osirisdrie               | 25/04/1998    | Courses abroad      | Computer Science & Engineering        | SEVILLA03      | ENSCHED01       | 2018/2019       | 03  |
|                     |                | Teststudent, Osiriseen                | 25/04/2000    | Courses abroad      | Computer Science & Engineering        | SEVILLA03      | ENSCHED01       | 2018/2019       | 01  |
|                     |                |                                       |               |                     |                                       |                |                 |                 |     |
|                     |                |                                       |               |                     |                                       |                |                 |                 |     |
|                     |                |                                       |               |                     |                                       |                |                 |                 |     |

If you want to change something in the master data of the nomination, click on the name of the student. Once you are in the master data of the student, click on "Edit".

# Password lost

## <u>Step 1.</u>

If you have forgotten your password, click on "Forgot your password":

| Language<br>Login<br>Password                                                                                                    | English V                                                                                                    |                                                                                                    |
|----------------------------------------------------------------------------------------------------|----------------------------------------------------------------------------------------------------|----------------------------------------------------------------------------------------------------|
| Login<br>Password                                                                                                    |                                                                                                    |                                                                                                    |
| Password                                                                                                    |                                                                                                    |                                                                                                    |
|                                                                                                    |                                                                                                    |                                                                                                    |
| Close Rese                                                                                                    | et Login                                                                                                    | Forgot your password?                                                                                                    |
| +31 (0)53-489 5577                                                                                                    | University of Twente   7522 NB Ei<br>  mobility-online@utwente.nl   https:                                                                                                    | nschede, Drienerlolaan 5, Netherlands<br>://www.utwente.nl/en/education/current-students/mobility-on!                                                                                                    |
|                                                                                                    |                                                                                                    |                                                                                                    |
|                                                                                                    |                                                                                                    |                                                                                                    |
|                                                                                                    |                                                                                                    |                                                                                                    |
|                                                                                                    |                                                                                                    |                                                                                                    |
|                                                                                                    |                                                                                                    |                                                                                                    |
|                                                                                                    | UNIVERSITY                                                                                                    | OF TWENTE.                                                                                                    |
|                                                                                                    | UNIVERSITY                                                                                                    | OF TWENTE.                                                                                                    |
|                                                                                                    | UNIVERSITY                                                                                                    | OF TWENTE.                                                                                                    |
|                                                                                                    | UNIVERSITY                                                                                                    | OF TWENTE.                                                                                                    |
| Welcor                                                                                                    | Me to the Mobility Online 'Registratio                                                                                                    | n and login' portal of the University of Twente.                                                                                                    |
| Welcor                                                                                                    | me to the Mobility Online 'Registratio                                                                                                    | <b>OF TWENTE.</b>                                                                                                    |
| Welcor<br>Current students of<br>courses abroad or grad                                                                                                    | me to the Mobility Online 'Registratio<br>the University of Twente : before<br>duation) via the link concerned as inc                                                                                                    | <b>OF TWENTE.</b><br>n and login' portal of the University of Twente.<br><i>you can login</i> , you have <i>to register your activity</i> (internship,<br>licated on <u>www.utwente.nl/en/education/current-</u>                                                                                                    |
| Welcor<br>Current students of<br>courses abroad or grad<br>tudents/mobility-onlin                                                                                                    | me to the Mobility Online 'Registratio<br>the University of Twente : before<br>duation) via the link concerned as inc<br><u>ref</u> . A 'registration page' can be recogn<br>a you are at the 'login page'. Note the                                                                                                    | <b>OF TWENTE.</b><br>n and login' portal of the University of Twente.<br><i>a you can login</i> , you have <i>to register your activity</i> (internship,<br>licated on <u>www.utwente.nl/en/education/current-</u><br>gnised by the red square (with text) at the top of the page. If<br>at for hoth registration as well as login you have to use your                                                                                                    |
| Welcor<br>Current students of<br>ourses abroad or grac<br>tudents/mobility-onlin<br>to red square is visible<br>tudentnumber and pa                                                                                                    | me to the Mobility Online 'Registratio<br><b>the University of Twente</b> : <i>before</i><br>duation) via the link concerned as inc<br><u>10/</u> . A 'registration page' can be record<br>r, you are at the 'login page'. Note the<br>assword, similar to all UT applications                                                                                                    | A of the university of Twente.<br>a you can login, you have to register your activity (internship,<br>licated on <u>www.utwente.nl/en/education/current-</u><br>gnised by the red square (with text) at the top of the page. If<br>at for both registration as well as login you have to use your<br>. The blue button visible above with the text 'Forgot your                                                                                                    |
| Welcor<br><b>Current students of</b><br>rourses abroad or grad<br>tudents/mobility-online<br>to red square is visible<br>tudentnumber and pa<br>hassword?' is <i>not appli</i><br>n addition to the man                                                                                                    | me to the Mobility Online 'Registratio<br>the University of Twente : before<br>duation) via the link concerned as inc<br><u>ref</u> , va 'registration page' can be record<br>assword, similar to all UT applications<br><i>licable</i> to you!<br>uals offered by your own programme                                                                                                    | A <b>OF TWENTE</b> .<br>n and login' portal of the University of Twente.<br><i>e you can login</i> , you have <i>to register your activity</i> (internship,<br>licated on <u>www.utwente.nl/en/education/current-</u><br>gnised by the red square (with text) at the top of the page. If<br>at for both registration as well as login you have to use your<br>. The blue button visible above with the text 'Forgot your<br>e, you can find some general manuals here.                                                                                                    |
| Welcor<br>Current students of<br>courses abroad or grac<br>tudents/mobility-onlin<br>to red square is visible<br>tudentnumber and pa<br>vassword?' is not appli<br>n addition to the man<br>staff members of th                                                                                                    | me to the Mobility Online 'Registration'<br><b>the University of Twente</b> : <i>before</i><br>duation) via the link concerned as inco<br><u>ne/</u> . A 'registration page' can be record<br>e, you are at the 'login page'. Note the<br>assword, similar to all UT applications<br><i>licable</i> to you!<br>uals offered by your own programme<br>the University of Twente : place to                                                                                                    | A <b>OF TWENTE</b> .<br>n and login' portal of the University of Twente.<br>a you can login, you have to register your activity (internship,<br>dicated on <u>www.utwente.nl/en/education/current-</u><br>gnised by the red square (with text) at the top of the page. If<br>hat for both registration as well as login you have to use your<br>. The blue button visible above with the text 'Forgot your<br>a, you can find some general manuals <u>here</u> .                                                                                                    |
| Welcor<br><b>Current students of</b><br>rourses abroad or grace<br><u>tudents/mobility-onlin</u><br>to red square is visible<br>tudentnumber and pa<br>iassword?' is <i>not appli</i><br>n addition to the man<br><b>itaff members of th</b><br>egarding how to use f                                                                                                    | me to the Mobility Online 'Registratio<br>the University of Twente : before<br>duation) via the link concerned as inc<br><u>ne/</u> . A 'registration page' can be record<br>e, you are at the 'login page'. Note the<br>assword, similar to all UT applications<br><i>licable</i> to you!<br>uals offered by your own programme<br>the University of Twente : please log<br>Mobility Online can be found here (Do                                                                                                    | <b>OF TWENTE.</b><br>n and login' portal of the University of Twente.<br><i>e you can login</i> , you have <i>to register your activity</i> (internship,<br>licated on <u>www.utwente.nl/en/education/current-</u><br>gnised by the red square (with text) at the top of the page. If<br>lat for both registration as well as login you have to use your<br>. The blue button visible above with the text 'Forgot your<br>e, you can find some general manuals <u>here</u> .<br>Ingin using your UT employee number. More information<br>utch only).                                                                                                    |
| Welcor<br>Current students of<br>ourses abroad or grac<br>tudents/mobility-onlin<br>to red square is visible<br>tudentnumber and pa<br>vassword?' is not appli<br>n addition to the man<br>itaff members of th<br>egarding how to use f<br>Prospective incomin                                                                                                    | me to the Mobility Online 'Registratio<br>the University of Twente : before<br>duation) via the link concerned as inc<br><u>ne/</u> . A 'registration page' can be recoge<br>e, you are at the 'login page'. Note th<br>assword, similar to all UT applications<br><i>licable</i> to you!<br>uals offered by your own programme<br><b>ne University of Twente</b> : please log<br>Mobility Online can be found <u>here</u> (Di-<br><b>ng exchange students for the Univ</b>                                                                                                    | <b>OF TWENTE.</b><br>n and login' portal of the University of Twente.<br>a you can login, you have to register your activity (internship,<br>ficated on <u>www.utwente.nl/en/education/current-</u><br>gnised by the red square (with text) at the top of the page. If<br>hat for both registration as well as login you have to use your<br>. The blue button visible above with the text 'Forgot your<br>a, you can find some general manuals <u>here</u> .<br>rgin using your UT employee number. More information<br>utch only).<br>wersity of Twente : this portal is open for                                                                                                    |
| Welcor<br>Current students of<br>courses abroad or grac<br>tudents/mobility-onlin<br>to red square is visible<br>tudentnumber and pa<br>password?' is <i>not appli</i><br>n addition to the man<br>Staff members of th<br>egarding how to use I<br>Prospective incomin<br>student applications for                                                                                                    | me to the Mobility Online 'Registration'<br><b>the University of Twente</b> : <i>before</i><br>duation) via the link concerned as inco<br><u>ne/</u> . A 'registration page' can be record<br>e, you are at the 'login page'. Note the<br>assword, similar to all UT applications<br><i>licable</i> to you!<br>mulais offered by your own programme<br><b>the University of Twente</b> : please log<br>Mobility Online can be found <u>here</u> (Du<br><b>the Stander Standers for the Uni</b><br>or course exchange (regarding Fall second                                                                                                    | A of twente in and login' portal of the University of Twente.<br>a you can login, you have to register your activity (internship,<br>licated on <u>www.utwente.nl/en/education/current-</u><br>gnised by the red square (with text) at the top of the page. If<br>hat for both registration as well as login you have to use your<br>. The blue button visible above with the text 'Forgot your<br>e, you can find some general manuals <u>here</u> .<br>Ingin using your UT employee number. More information<br>utch only).<br>wersity of Twente : this portal is open for<br><i>mester 2018/2019</i> from the 15th of March 2018 till the 1st of                                                                                                    |
| Welcor<br>Current students of<br>courses abroad or grad<br>tudents/mobility-onlin<br>to red square is visible<br>studentnumber and pa<br>password?' is not appli<br>n addition to the man<br>staff members of th<br>egarding how to use I<br>Prospective incomin<br>tudent applications for<br>fay 2018. More inform<br>tudents/ (including or                                                                                                    | me to the Mobility Online 'Registratio<br>the University of Twente : before<br>duation) via the link concerned as inc<br><u>nel</u> . A 'registration page' can be recoge<br>e, you are at the 'login page'. Note the<br>assword, similar to all UT applications<br><i>licable</i> to you!<br>uals offered by your own programme<br><b>the University of Twente</b> : please log<br>Mobility Online can be found <u>here</u> (Du<br><b>the exchange students for the Uni</b> -<br><i>or course exchange (regarding Fall see</i><br>nation regarding the application proce-<br>n how to apply for a <i>placement</i> ).                                                                                                    | <b>OF TWENTE.</b><br>n and login' portal of the University of Twente.<br><i>e you can login</i> , you have <i>to register your activity</i> (internship,<br>licated on <u>www.utwente.nl/en/education/current-</u><br>gnised by the red square (with text) at the top of the page. If<br>lat for both registration as well as login you have to use your<br>. The blue button visible above with the text 'Forgot your<br>e, you can find some general manuals <u>here</u> .<br>ngin using your UT employee number. More information<br>utch only).<br>wersity of Twente : this portal is open for<br><i>mester 2018/2019</i> from the 15th of March 2018 till the 1st of<br>ess can be found at <u>www.utwente.nl/en/education/exchange-</u>                                                                                                    |
| Welcor<br>Current students of<br>courses abroad or grad<br>tudents/mobility-onlin<br>to red square is visible<br>tudentnumber and pa<br>bassword?' is <i>not appli</i><br>n addition to the man<br><b>Staff members of th</b><br>egarding how to use I<br><b>Prospective incomin</b><br>student applications for<br>May 2018. More inform<br>tudents/ (including on                                                                                                    | me to the Mobility Online 'Registration'<br>the University of Twente : before<br>duation) via the link concerned as inco-<br>nel. A 'registration page' can be record<br>e, you are at the 'login page'. Note the<br>assword, similar to all UT applications<br>licable to you!<br>nuals offered by your own programme<br>the University of Twente : please log<br>Mobility Online can be found here (Di-<br>ng exchange students for the Uni-<br>or course exchange (regarding Fall se-<br>nation regarding the application proco-<br>n how to apply for a placement).                                                                                                    | <b>OF TWENTE.</b><br>n and login' portal of the University of Twente.<br>a you can login, you have to register your activity (internship,<br>licated on <u>www.utwente.nl/en/education/current-</u><br>gnised by the red square (with text) at the top of the page. If<br>lat for both registration as well as login you have to use your<br>. The blue button visible above with the text 'Forgot your<br>e, you can find some general manuals <u>here</u> .<br>Ingin using your UT employee number. More information<br>utch only).<br>wersity of Twente : this portal is open for<br><i>mester 2018/2019</i> from the 15th of March 2018 till the 1st of<br>ess can be found at <u>www.utwente.nl/en/education/exchange-</u>                                                                                                    |
| Welcor<br>Current students of<br>courses abroad or grac<br>tudents/mobility-onlin<br>to red square is visible<br>tudentnumber and pa<br>password?' is not appli<br>n addition to the man<br>Staff members of th<br>egarding how to use I<br>Prospective incomin<br>student applications for<br>May 2018. More inform<br>tudents/ (including or<br>Staff members of ou<br>2018/2019) from the 1                                                                                     | we to the Mobility Online 'Registration'<br><b>the University of Twente</b> : <i>before</i><br>duation) via the link concerned as inco-<br><u>nel</u> . A 'registration page' can be record<br>assword, similar to all UT applications<br><i>licable</i> to you!<br>muls offered by your own programme<br><b>the University of Twente</b> : please low<br>Mobility Online can be found <u>here</u> (Du-<br><b>the Standers State State</b> )<br><b>re Course exchange (regarding Fall see</b><br>nation regarding the application proce-<br>n how to apply for a <i>placement</i> ).<br><b>ur Partners</b> : this portal is open for .<br>15th of March 2018 till the 15th of Application for the form.                                                                 | <pre>n and login' portal of the University of Twente. n and login' portal of the University of Twente. n and login, you have to register your activity (internship, licated on www.utwente.nl/en/education/current- gnised by the red square (with text) at the top of the page. If licated on both registration as well as login you have to use your the blue button visible above with the text 'Forgot your a, you can find some general manuals here. ngin using your UT employee number. More information utch only). wersity of Twente : this portal is open for mester 2018/2019) from the 15th of March 2018 till the 1st of ess can be found at www.utwente.nl/en/education/exchange- nominations for course exchange (regarding Fall semester ril, You should have received more information about this this</pre>                                                                                                    |
| Welcor<br>Current students of<br>courses abroad or grad<br>tudents/mobility-onlin<br>to red square is visible<br>tudentnumber and pa<br>assword?' is <i>not appli</i><br>assword?' is <i>not appli</i><br>addition to the man<br><b>Staff members of th</b><br>egarding how to use I<br><b>Prospective incomin</b><br>tudent applications for<br>tudent applications for<br>tudents/ (including on<br><b>Staff members of ou</b><br>2018/2019) from the 1<br>tew nomination system | we to the Mobility Online 'Registration'<br><b>the University of Twente</b> : <i>before</i><br>duation) via the link concerned as inco-<br><u>ne/</u> . A 'registration page' can be record<br>e, you are at the 'login page'. Note the<br>assword, similar to all UT applications<br><i>licable</i> to you!<br>mulais offered by your own programme<br><b>the University of Twente</b> : please log<br>Mobility Online can be found <u>here</u> (Du<br><b>ng exchange students for the Uni</b><br>or course exchange (regarding Fall see<br>nation regarding the application procent<br>n how to apply for a <i>placement</i> ).<br><b>ur Partners</b> : this portal is open for<br>15th of March 2018 till the 15th of App<br>m in January 2018. If you haven't reco- | <b>OF TWENTE.</b><br>In and login' portal of the University of Twente.<br><i>e you can login</i> , you have <i>to register your activity</i> (internship,<br>licated on <u>www.utwente.nl/en/education/current-</u><br>gnised by the red square (with text) at the top of the page. If<br>lat for both registration as well as login you have to use your<br>. The blue button visible above with the text 'Forgot your<br>e, you can find some general manuals <u>here</u> .<br>Ingin using your UT employee number. More information<br>utch only).<br><b>iversity of Twente</b> : this portal is open for<br><i>mester 2018/2019</i> ) from the 15th of March 2018 till the 1st of<br>ess can be found at <u>www.utwente.nl/en/education/exchange-</u><br><i>nominations for course exchange (regarding Fall semester</i><br>ril. You should have received more information about this this<br>:eived any information but you need to nominate students, |

## **UNIVERSITY OF TWENTE.**

You can choose for "Login" name or "e-mail address".

If you choose for the "e-mail address" on which the account was created, fill in the email address and the Organization:

| u have forgotten your password<br>il with a new password in few r | i? Please enter yo<br>minutes. | ır user name or your email address | which you have entered during the application process and you will receive a |
|-------------------------------------------------------------------|--------------------------------|------------------------------------|------------------------------------------------------------------------------|
|                                                                   | Login                          |                                    |                                                                              |
| Or                                                                |                                |                                    |                                                                              |
|                                                                   | E-mail address                 | n.a.bakker@utwente.nl              |                                                                              |
|                                                                   | Organisation                   | < Please select> V                 |                                                                              |
|                                                                   |                                | < Please select>                   |                                                                              |
| ck to login Request password                                      |                                | University of Twente               |                                                                              |

| Action successful!                                                      |  |  |
|-------------------------------------------------------------------------|--|--|
| Password request was successful. You will receive it by e-mail shortly. |  |  |
|                                                                         |  |  |
| Back to login                                                           |  |  |

A new password will be sent to the contact person of the institution.